## 多要素認証-初期設定マニュアル(電話・SMS)

電話番号を登録し、電話の音声またはSMSを使って設定を行う場合のマニュアルです。

## STEP.1 多要素認証の初期設定をする

## パソコンで操作

 Webブラウザーで<u>多要素認証設定ページ(https://aka.ms/mfasetup)</u>にAPUのメールアドレスと パスワードでサインインします。

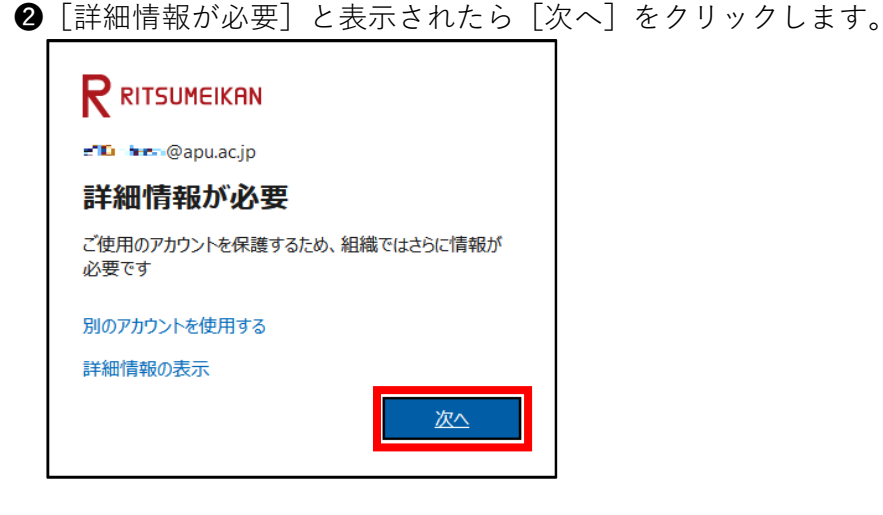

③ [アカウントのセキュリティ保護] 画面が表示されたら、このマニュアルでは電話・SMSを使用する
 認証方法を設定するので、「別の方法を設定します」をクリックし、次の画面で「電話」をクリックし

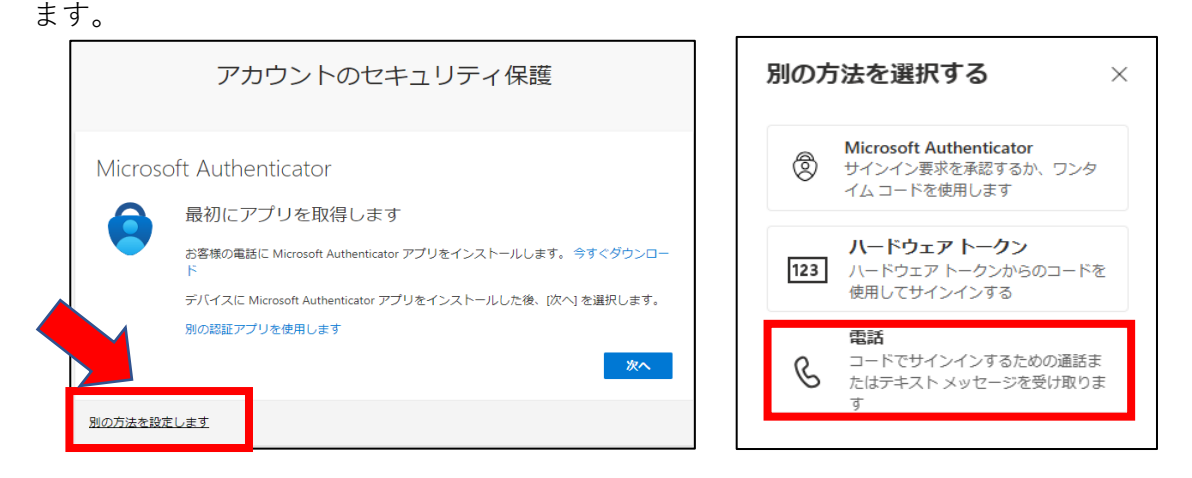

④ 国/地域を選択し、電話番号(ハイフンは不要)を入力します。

[コードを受け取る]を選択し、 [次へ]をクリックします。

| アカウントのセキュリティ保護                                                                                                    |
|----------------------------------------------------------------------------------------------------|
| 電話                                                                                                    |
| 電話で呼び出しに応答するか、電話でコードを受け取ることにより、本人確認ができます。<br>どの電話番号を使用しますか?                                                                                      |
| Japan (+81)                                                                                                    |
| <ul> <li>○ コードを受け取る</li> <li>○ 電話する</li> <li>メッセージとデータの通信料が適用される場合があります。[次へ]を選択すると、次に同意したことになります: サービス使用条件 および ブライバシーと Cookie に関する声明。</li> </ul> |

♥ショートメッセージ(SMS)が利用できない場合は [電話する] を選択してください。

♥reCAPTCHA画面が表示された場合は画面に記載されている文字を入力し、 [次へ] をクリックしてください。 (大文字・小文字の区別があります)

| 電話                               |    |            |
|----------------------------------|----|------------|
| Please show you are not a robot. |    |            |
| Enter characters                 | 戻る | <u>*</u> ^ |

⑤ [xxxxxx(電話番号) に6桁のコードをお送りしました。コードを以下に入力してください。]と表示され、設定した電話宛てにショートメッセージ(SMS)が送信されます。

ショートメッセージ(SMS)で受信した確認コードをパソコンに表示されているコードの入力欄に入力 し[次へ]をクリックします。

| パソコン画面     |                            | 設定した電                           | <b>電話のSMS</b>            |
|------------|----------------------------|---------------------------------|--------------------------|
| 電話<br>+81  | ドをお送りしました。コードを以下に入力してください。 | 15:55                           | @ ≎ In.<br>9             |
| コードの再送信    | 戻る次へ                       | SMS<br>7月3日(<br>Microsoft 認証に確認 | (MMS<br>*) 19:38<br>ミコード |
| 別の方法を設定します |                            | 「「」」、使用しま                       | ۶.                       |

**♀**❹で[電話する]を選択した場合は掛かってきた電話を受け、音声案内に従ってください。

⑥ [検証が完了しました。電話が登録されました。] と表示されたら [次へ] をクリックします。

| 電話                      |    |
|-------------------------|----|
| ✓ 検証が完了しました。電話が登録されました。 | 次へ |
|                         |    |

| ● [成功] 画面が表示されたら [完了] をクリックします。                               |   |
|---------------------------------------------------------------|---|
| アカウントのセキュリティ保護                                                |   |
| 成功                                                            |   |
| セキュリティ情報が正常にセットアップされました。[完了] を選択し、サインインを続行します。<br>既定のサインイン方法: |   |
| 電話                                                            |   |
| 5                                                             | 7 |

8 [セキュリティ情報] の画面に電話が追加されたことを確認します。

| III R RITSUMEIKAN 自分のサインイン 〜               |                          |                                         |       |  |
|--------------------------------------------|--------------------------|-----------------------------------------|-------|--|
| ♀ 概要 ۶ セキュリティ情報                            | セキュリティ情<br>これは、ご自分のアカウント | <b>青幸</b> 民<br>へのサインインやバスワードの再設定に使用する方法 | इल्ब. |  |
| 旦 デバイス                                     | 既定のサインイン方法: 電話 -         | テキスト 📭 🎫 🛯 🥊 🖛 🖉 変更                     |       |  |
| 🔍 パスワード                                    | + サインイン方法の追加             |                                         |       |  |
| ≥ 組織                                       | ① 電話                     | 0.000 0.00                              | 変更    |  |
| 合 設定およびプライバシー                              | ・・・ パスワード ①              | 最終更新日時:<br>8ヶ月前                         | 変更    |  |
| ③ 最近のアクティビティ<br>デバイスを紛失した場合すべてサインアウトしてください |                          |                                         |       |  |

やセキュリティリスク軽減のため、認証アプリの利用が推奨されています。

スマートフォンでのMicrosoft AuthenticatorまたはPCでのOTPソフトウェアでの認証も追加することをお勧めします。

-

## STEP.2 多要素認証有効化以降のサインイン方法

STEP.1の作業をおこなってから翌日までに多要素認証が要求されるようになります。 多要素認証が要求された場合は、以下の方法でサインインしてください。

自宅や公共の無線LAN(Wi-Fi)や携帯電話回線など学外ネットワークからサインインする場合に 多要素認証が要求されます。

● APUの認証画面でメールアドレス、パスワードを入力し、 [サインイン] をクリックします。

② [コードを入力] と表示され、設定した電話番号にショートメッセージ(SMS)が送信されます。 ショートメッセージ(SMS)で受信した確認コードをパソコンに表示されているコード入力欄に入力し [検証] ボタンをクリックしてください。

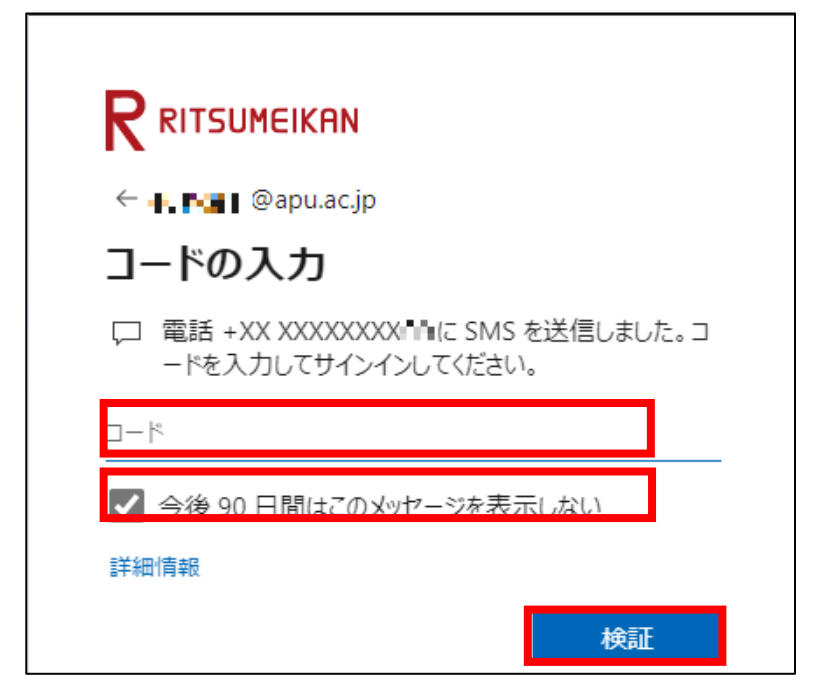

♥STEP.1 ④で [電話する] を選択した場合は掛かってきた電話を受け、音声案内に従ってください。

県以下の通り多要素認証情報を記憶させることができます。

・Webブラウザー:サインイン時 [今後90日間はこのメッセージを表示しない] にチェックすると90日間 ・デスクトップアプリケーション:上記に関わらず一度の認証で長期間

(一部のデスクトップアプリケーションはWebブラウザーと同じ動作をします)